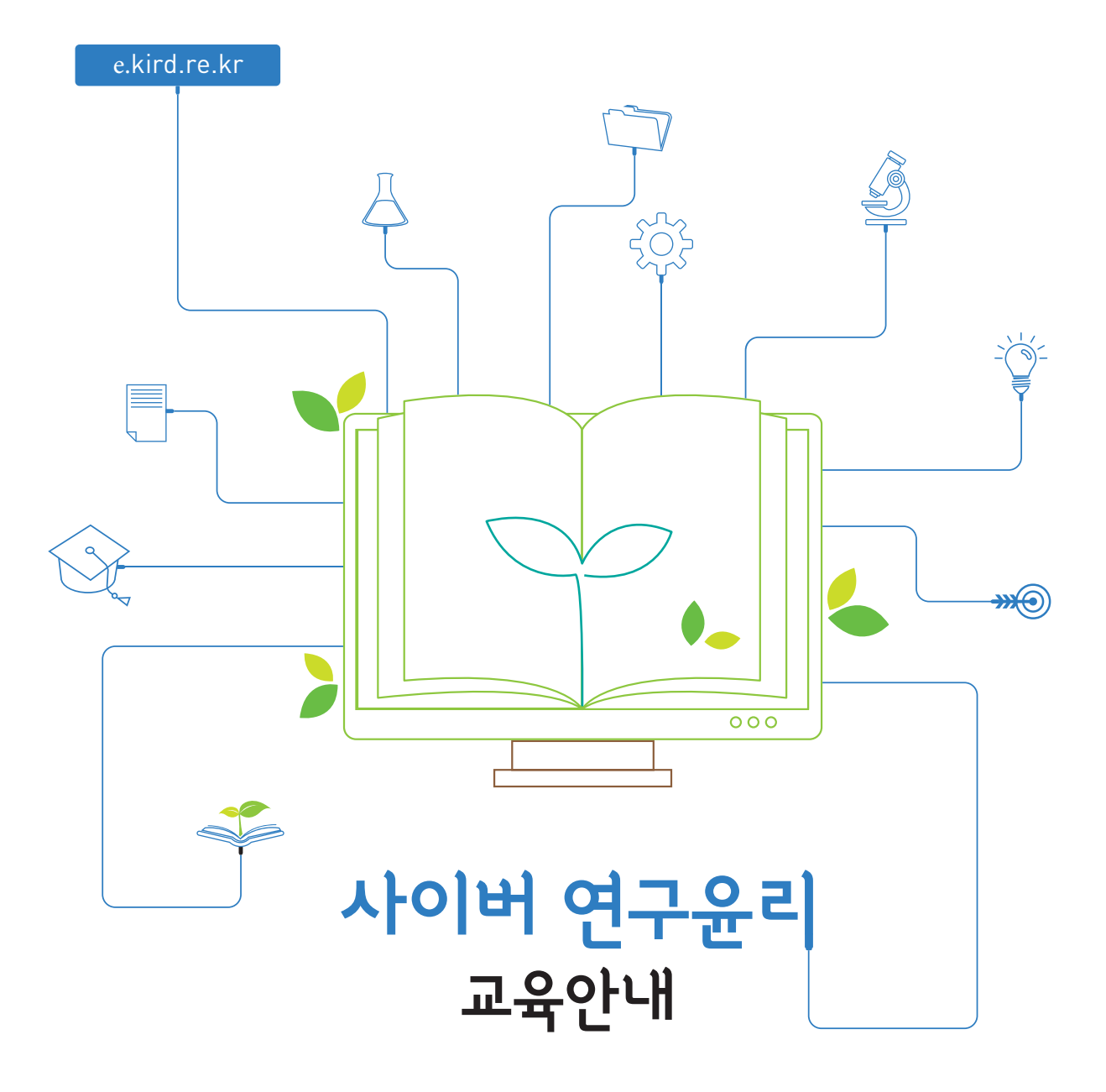

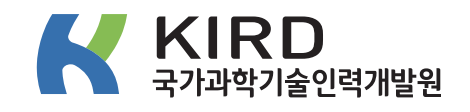

四子記1 记载 午下 時間

1. KIRD 교육포털 접속 - http://e.kird.re.kr

│· 기존회원의 경우 ID와 비밀번호 입력 후 **①** 로그인

• 비회원의 경우 2 회원가입 후 로그인

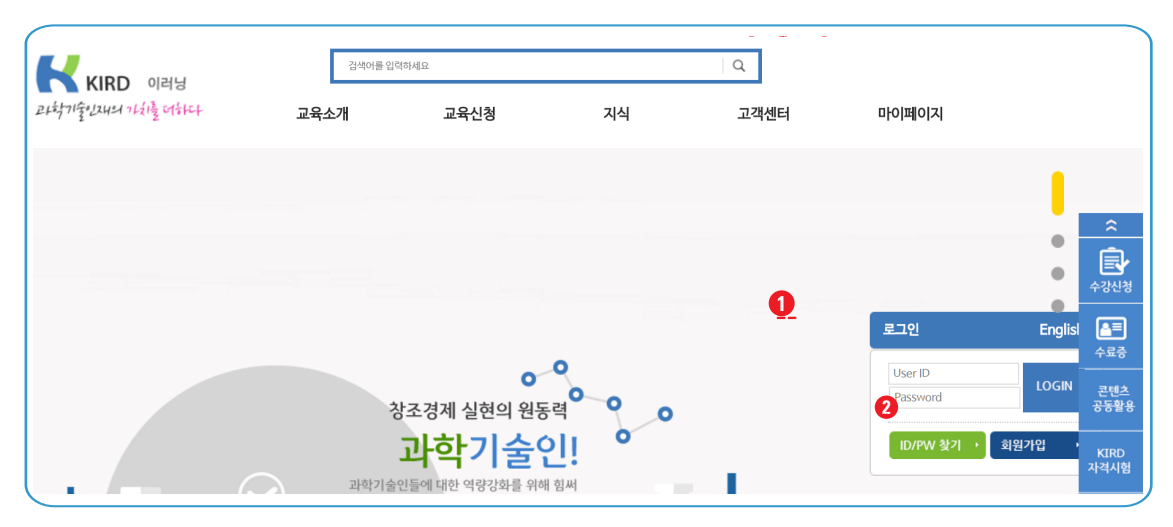

### 2-1. 과정 검색 · 상단에서 '대학원생을 위한 연구윤리'을 입력 후 검색

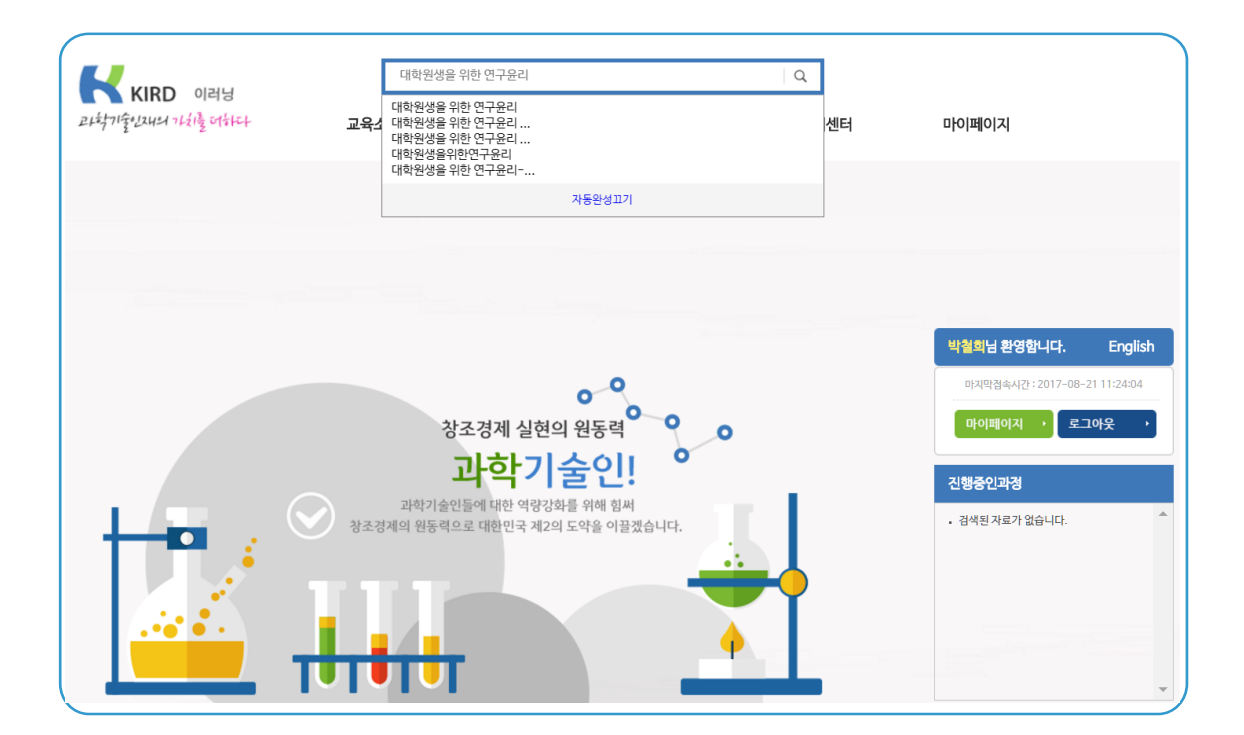

## 3. 과정 검색 · 검색결과에서 '대학원생을 위한 연구윤리(인문사회)' 선택

|                                      | 검색어를 입               | ইউ/ <b>নি</b> এ             |                            | Q            |        |                       |
|--------------------------------------|----------------------|-----------------------------|----------------------------|--------------|--------|-----------------------|
| アトキナフトデーシスリーコーションション                 | 교육소개                 | 교육신청                        | 지식                         | 고객센터         | 마이페이지  |                       |
| - 10                                 | 2                    | ATT                         | P                          | 창조경제 실현의 원동력 | 과학기술인! |                       |
|                                      | 통합경                  | 검색                          |                            |              |        |                       |
| 동합검색<br>KIRD e-Learning Portal       | 전체=                  | 대학원생을 위한 연구윤리 x             |                            |              |        | AND V 선택              |
| 검색결과                                 | Ó                    | 결과내재검색                      |                            |              |        | 검색                    |
| 💉 맞춤형과정추천                            |                      |                             | 총 <mark>102</mark> 건이 검색되었 | 습니다.         | 정확도순 ▼ | 정렬 10개 ▼ 보기           |
| 딱 맞는 맞춤형교육과정<br>추천합니다.<br>go >       | 을<br>교육              | 신청 (2 건)                    |                            |              |        | more                  |
| 수료증발급                                | 대학원                  | <mark>생을 위한 연구윤리</mark> (이공 | 계)                         |              |        | 2017-08-01~2017-08-31 |
| 교육수강을 완료하신분.<br>수료중을 발급 받으세요<br>go > | 은<br>!<br><b>대학원</b> | <mark>생을 위한 연구윤리</mark> (인문 | 사회계)                       |              |        | 2017-08-01~2017-08-31 |

# 4. 수강신청 🕴 · 수강신청 버튼 클릭

| KIRD 🛛                | 리닝                                    | _ L  | 검색어를 입력하세요                      |                      |                                         | Q                                 |                                   |               |        |                      |          |
|-----------------------|---------------------------------------|------|---------------------------------|----------------------|-----------------------------------------|-----------------------------------|-----------------------------------|---------------|--------|----------------------|----------|
| 71212451 7121         | e of the t                            | 교육소/ | ت <del>۱</del>                  | 2육신청                 | 지식                                      | 고객센터                              | 마이페이지                             |               |        |                      |          |
| $\checkmark$          | <b>맞춤형과정추천</b><br>딱 만느 만초혀고요과저요       |      |                                 |                      |                                         |                                   |                                   |               |        |                      |          |
|                       | 수천합니다.<br>go >                        |      | · 과정분류 : 전치                     | 레 ▼ 전체               | ▼ 전체 ▼                                  |                                   |                                   |               |        |                      | 검색       |
|                       | 수료증발급                                 |      | • 과 성 영 : 대학                    | '원생을 위한 연구율리         | (인문사회계)                                 |                                   |                                   |               |        |                      |          |
|                       | 교육수강을 완료하신분은<br>수료증을 발급 받으세요!<br>go > |      | 최신강의 🔻                          |                      |                                         |                                   |                                   |               | 전체 1 건 | ■리스트                 |          |
|                       |                                       |      |                                 |                      |                                         |                                   |                                   |               |        |                      |          |
|                       | <b>^</b>                              | 1    |                                 | 과정                   | 명                                       | 신청기간                              | 교육기간                              | 교육<br>시간      | 모바일    | 맛보기                  | 수강       |
| 전화 <del>:</del><br>15 | دیا<br>88-5834                        |      | 는 연구윤리 는<br>대학생 박 (5786)<br>대학생 | <b>과건</b><br>대학원생을 위 | <b>명</b><br>한 연구윤리 (인문사회계) <b>, 야</b> 값 | 신청기간<br>2017-08-01~<br>2017-08-20 | 교육기간<br>2017-08-01~<br>2017-08-31 | 교육<br>시간<br>2 | 모바일    | <b>맛보기</b><br>응답 맛보기 | 수강<br>수강 |

#### 5. 수강신청 확인 | · 교육과정 등록정보 재확인

※ 본 과정은 무료이며, 신청상태에서 '입과'로 나타나면 모든 수강신청이 완료된 것입니다.
 1 홈으로 버튼을 클릭하면 KIRD 교육포털 시작페이지로 이동합니다.

| · 과정코드 / 과정명 | 0001104087 / 연구책임자를 위한 연구윤리 (인문사회계) |
|--------------|-------------------------------------|
| · 교육기간       | 2015.03.01~2015.12.31               |
| · 교육비        | 0원                                  |
| 교육정원         | 9999명                               |
| 결제방법         |                                     |
| · 결제상태       | 완납                                  |
| ■ 신청상태       |                                     |
| • 상태         | 입과                                  |
|              | 0                                   |

## 6. 학습 하기

· KIRD 교육포털에서 1 마이페이지를 클릭하여 교육수강정보 확인
 · 과정명을 확인하고, 2 학습하기 버튼을 클릭합니다.

| 번호  | 과정명            |      | 교육기간        | 교육      | 진도율    | 상태  | 설문여부 | 학습하기 |       |
|-----|----------------|------|-------------|---------|--------|-----|------|------|-------|
| 1   | 대학생은 의하 학수요가 0 |      | 2017-02-01~ | 시간      | 0%     | 미수료 |      | 2    | 하기 취소 |
| 집합교 | 육학습중인과정        |      | 2017-02-28  |         |        |     |      |      |       |
| 번호  | 과정명            | 교육기간 |             |         | 교육이수시경 | 간   |      | 상태   | 취소    |
|     |                |      | 검색된 자료      | 가 없습니다. |        |     |      |      |       |
|     |                |      |             |         |        |     |      |      |       |
|     |                |      |             |         |        |     |      |      |       |
|     |                |      |             |         |        |     |      |      |       |
|     |                |      |             |         |        |     |      |      |       |
|     |                |      |             |         |        |     |      |      |       |

9. 학습방법 · 차시별 1 인덱스 확인

· 2 학습 네비게이션 메뉴

· 3 학습자 보조메뉴 (러닝맵, 게시판 등)

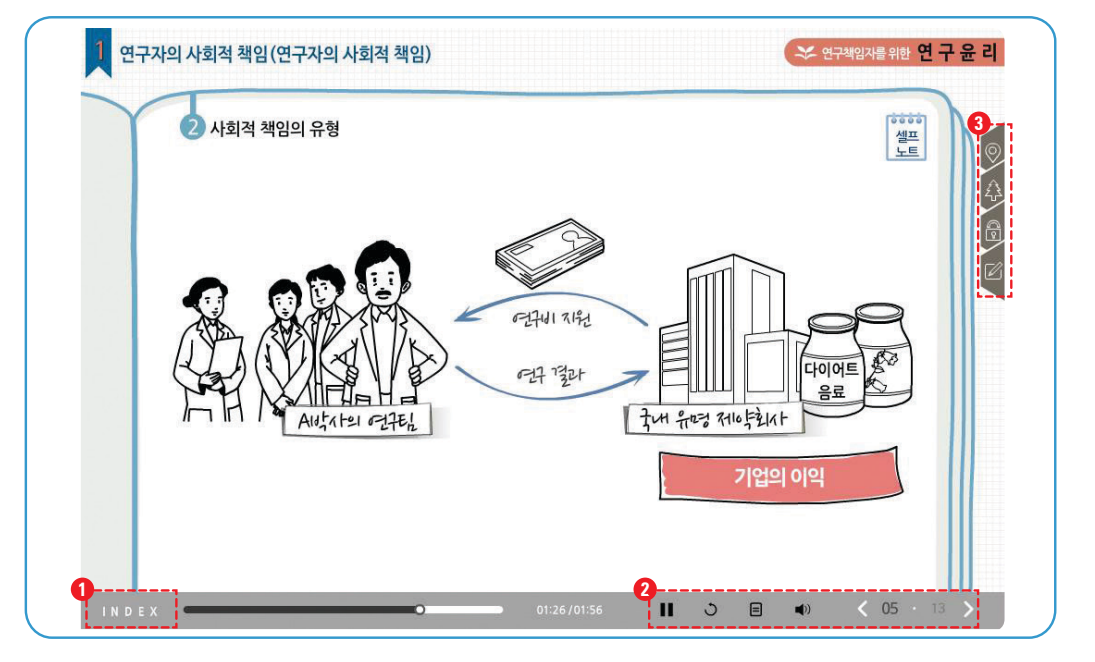

10. 수료증 발급 · 수료조건 (진도율 90%이상) 충족 시 자동수료 처리 됨 · KIRD 교육포털 마이페이지 - ① 수료증발급 메뉴에서 수료증 실시간 인쇄 가능 ※ 한국연구재단 학술연구지원사업의 연구책임자는 수료 전 개인정보에 연구자등록번호를 입력하여 수료증에 출력되어야 함.

|        |                 |                                                                                               |                                                                                   |                                                                                                  |                                                                                                  |                                       | 어어: KOE                                                                                                    | FAN                                   |
|--------|-----------------|-----------------------------------------------------------------------------------------------|-----------------------------------------------------------------------------------|--------------------------------------------------------------------------------------------------|--------------------------------------------------------------------------------------------------|---------------------------------------|----------------------------------------------------------------------------------------------------|---------------------------------------|
|        | ㅈ바그             |                                                                                               |                                                                                   |                                                                                                  |                                                                                                  |                                       | 2.1. 1.0.                                                                                                    |                                       |
| 1 TH 2 | 8월일<br>8월일      |                                                                                               |                                                                                   |                                                                                                  |                                                                                                  |                                       |                                                                                                    |                                       |
| 번호     | 구분              |                                                                                               | 과정명                                                                               |                                                                                                  | 교육기간                                                                                             | 수료여부                                  | 최종발급일                                                                                                    | 발급                                    |
| 1      | 이러닝 연구책임        | 자를 위한 연구윤리 (                                                                                  | (미공계)                                                                             |                                                                                                  | 2015.01.02 ~                                                                                     | ~ 是                                   | 2015.01.06                                                                                                    | go                                    |
|        |                 |                                                                                               |                                                                                   |                                                                                                  |                                                                                                  |                                       |                                                                                                    |                                       |
|        | ☐ 수료<br>번호<br>1 | <ul> <li>□ 수료증발급</li> <li>번호 구분</li> <li>1</li> <li>0러님</li> <li>0러님</li> <li>0구책임</li> </ul> | • 수료 중발급           변호         구분           1         이러날           연구색임자를 위한 연구윤리 | · 수료증발급           번호         구분         과정명           1         0건방         연구색입자를 위한 연구윤리 (이공계) | · 수로홍발급           번호         구분         과장면           1         이러말         연구책임자를 위한 연구윤리 (이공계) | · · · · · · · · · · · · · · · · · · · | · 소료 중 발급           · 번호         구분         과정명         교육기간         수로여부           1         · 07년달         연구색임자를 위한 연구윤리 (이공계)         2015.01.02 ~<br>2015.01.28         우료 | · · · · · · · · · · · · · · · · · · · |

A CAR 제 2015-01-23-H-E3 호 수료증 속 : 사이버교육센터 명 : 홍길동 (음력 2011.02.25) ▶공록번호 : 00000000 연 -과 정 빙 : 연구책입자를 위한 연구윤리 교육시간 : 2시간 유효기간 : 2015.01.23 - 2018.<mark>01.23</mark> (3년) 위 사람은 상기과정을 수료하였으므로 이 증서를 수여합니다. 2015 년 01 월 23 일 국가과학기술인력개발원장 류 용